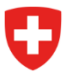

Département fédéral des finances DFF

Administration fédérale des finances AFF Politique financière, péréquation financière, statistique financière

Section statistique financière 30 janvier 2025

# Instructions pour la plateforme d'acquisition de données *fsupload*

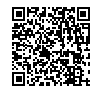

## Table des matières

| 1 | Objectif du document3                               |                                                                 |    |  |  |  |  |
|---|-----------------------------------------------------|-----------------------------------------------------------------|----|--|--|--|--|
| 2 | Config                                              | Configurer un compte CH-LOGIN4                                  |    |  |  |  |  |
| 3 | on à la livraison des données, rappels automatiques | 8                                                               |    |  |  |  |  |
|   | 3.1                                                 | Invitation à la livraison des données                           | 8  |  |  |  |  |
|   | 3.2                                                 | Rappels automatiques                                            | 9  |  |  |  |  |
|   | 3.2.1                                               | Rappels                                                         | 9  |  |  |  |  |
|   | 3.2.2                                               | Avertissement                                                   | 9  |  |  |  |  |
| 4 | Conne                                               | xion à l'ePortal                                                | 10 |  |  |  |  |
| 5 | Accéd                                               | er à « fsupload » à l'aide d'un code d'invitation               | 11 |  |  |  |  |
| 6 | Fourni                                              | r des données avec « fsupload »                                 | 13 |  |  |  |  |
|   | 6.1                                                 | Livraison de données                                            | 14 |  |  |  |  |
|   | 6.1.1                                               | Préparer les fichiers et les documents supplémentaires          | 14 |  |  |  |  |
|   | 6.1.2                                               | Télécharger un fichier XML/CSV                                  | 15 |  |  |  |  |
|   | 6.1.3                                               | Choix de l'unité et livraison de plusieurs unités               | 16 |  |  |  |  |
|   | 6.1.4                                               | Télécharger les documents supplémentaires requis et facultatifs | 16 |  |  |  |  |
|   | 6.1.5                                               | Saisir un commentaire (facultatif)                              | 17 |  |  |  |  |
|   | 6.1.6                                               | Vérification des données (sans l'envoyer)                       | 18 |  |  |  |  |
|   | 6.1.7                                               | Envoyer le fichier                                              | 19 |  |  |  |  |
|   | 6.1.8                                               | Saisie d'un mauvais fichier                                     | 19 |  |  |  |  |
|   | 6.2                                                 | Vérification de la livraison des données                        | 21 |  |  |  |  |
|   | 6.2.1                                               | Livraison réussie                                               | 21 |  |  |  |  |
|   | 6.2.2                                               | Livraison réussie avec avertissement                            | 21 |  |  |  |  |
|   | 6.2.3                                               | Livraison incorrecte                                            | 22 |  |  |  |  |
|   | 6.2.4                                               | Notification de la livraison des données                        | 22 |  |  |  |  |
|   | 6.2.5                                               | Livraisons ultérieures                                          | 23 |  |  |  |  |
|   | 6.3                                                 | Contacts                                                        | 23 |  |  |  |  |
| 7 | Accès                                               | aux données pour les administrations cantonales                 | 24 |  |  |  |  |
| 8 | Gestion des utilisateurs                            |                                                                 |    |  |  |  |  |
|   | 8.1                                                 | Attribuer des droits d'utilisateur / d'administrateur           | 25 |  |  |  |  |
|   | 8.2                                                 | Supprimer les droits d'utilisateur / d'administrateur           | 28 |  |  |  |  |
| 9 | Annex                                               | es                                                              | 29 |  |  |  |  |

## 1 Objectif du document

Ce document contient les instructions nécessaires aux fournisseurs de données pour livrer les données financières telles qu'elles sont spécifiées dans les interfaces du chapitre 6 des directives techniques du DFF. Les documents sont téléchargés via le portail électronique de la Confédération « ePortal » en utilisant l'application de téléchargement des statistiques financières « fsupload ». Ce document contient également les instructions dont les administrateurs ont besoin pour gérer les droits d'accès à l'application « fsupload ».

Les personnes qui ne disposent pas encore d'un CH-LOGIN peuvent consulter le chapitre 2 des instructions pour savoir comment créer un tel login. Les personnes qui disposent déjà d'un CH-LOGIN peuvent passer le chapitre 2 et commencer à lire le chapitre 3.

## 2 Configurer un compte CH-LOGIN

Si vous disposez déjà d'un CH-LOGIN, passez au chapitre 3. Sinon, vous pouvez créer un CH-LOGIN en suivant ces instructions.

Pour des questions ou problèmes concernant le CH-Login / ePortal, veuillez contacter l'Office fédéral de l'informatique (OFIT). Vous trouverez de l'aide via le lien suivant : <u>CH-LOGIN HELP — eIAM, Identity &</u> <u>Access Management de l'administration fédérale</u>, Contact OFIT : +41 58 465 88 88

Sous CH-LOGIN - inscription (admin.ch), cliquez sur le bouton « CH-LOGIN ».

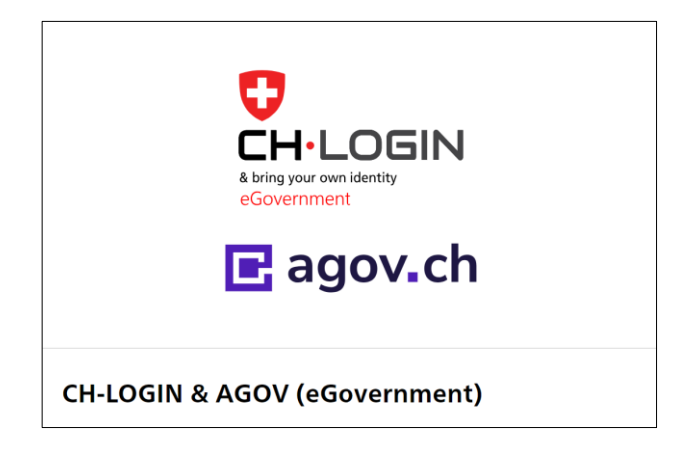

Cliquez ensuite sur le bouton « Créer un compte ».

| a brin<br>eGov                           | H-LOGIN<br>gyour own identity<br>vernment |     |           |  |
|------------------------------------------|-------------------------------------------|-----|-----------|--|
| Saisissez votre adresse éle<br>E-mail*   | ectronique pour con                       | ler | Continuer |  |
| Pas encore de compte?<br>Créer un compte |                                           |     |           |  |

Complétez vos données sur la page suivante et cliquez ensuite sur "Continuer".

Il est recommandé d'utiliser une adresse électronique professionnelle, car elle sera utilisée pour les notifications liées au processus de collecte des données.

| Eni                    | registrer                                                                                                    |
|------------------------|----------------------------------------------------------------------------------------------------|
| Pr                     | énom                                                                                                    |
| No                     | om de famille                                                                                                    |
| E-I                    | mail                                                                                                    |
| Utili<br>(a-z)<br>()+= | sez au moins 10 caractères, dont une (1) majuscule A-Z, une (1) minuscule ) et au moins deux (2) chiffres (0-9) ou caractères spéciaux ( $-1@#$%^&=0[];??/<_r$ .) |
| M                      | ot de passe                                                                                                    |
| Ve                     | suillez répéter le mot de passe saisi.                                                                                                    |
|                        | J'accepte les conditions d'utilisation.                                                                                                    |
|                        | Annuler Continuer                                                                                                    |
|                        | Vous avez déjà un compte ?                                                                                                    |
|                        | Connexion                                                                                                    |

Saisissez le code de confirmation que vous avez reçu à l'adresse e-mail enregistrée et cliquez sur "Suivant".

| Entrez le code de confirmation que nous vous avons<br>envoyé par courriel à l'adresse suivante: | Entrer<br>Veuillez e<br>Continue | code de confirmation<br>entrer le code de confirmation que vous avez re§u et cliquez sur<br>r.  |
|-------------------------------------------------------------------------------------------------|----------------------------------|-------------------------------------------------------------------------------------------------|
| Code de confirmation                                                                            | i                                | Entrez le code de confirmation que nous vous avons<br>envoyé par courriel à l'adresse suivante: |
| Demander un neuveeu code de confirmation                                                        | Code                             | le confirmation                                                                                 |

L'écran suivant indique que la création du compte a réussi.

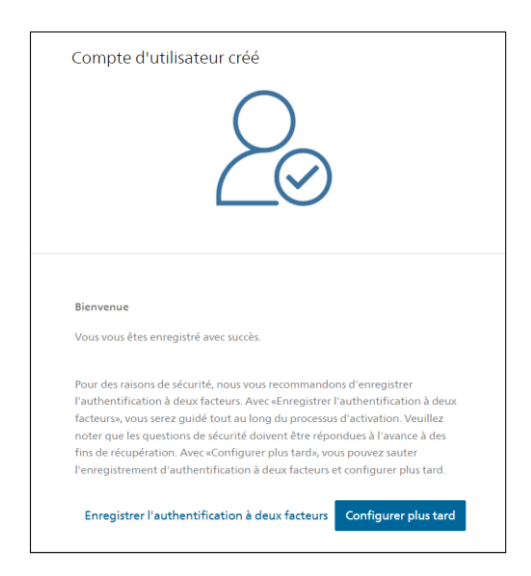

Si vous avez des droits d'administrateur sur la plateforme d'acquisition de données, vous devez ajouter l'authentification à deux facteurs (par contre, si vous n'avez que des droits d'utilisateur, l'authentification à deux facteurs est facultative). Pour ce faire, vous devez remplir les questions de sécurité suivantes.

| 'ous n'avez pas encore défin<br>acteur, vous devez d'abord c<br>ont nécessaires pour tout pr | de questions de sécurité. Po<br>éfinir vos questions de sécur<br>ocessus de récupération. | ur enregistrer un second<br>ité. Les questions de sécurité |
|----------------------------------------------------------------------------------------------|-------------------------------------------------------------------------------------------|------------------------------------------------------------|
| Question de sécurité 1 *                                                                     |                                                                                           |                                                            |
| Réponse 1 *                                                                                  |                                                                                           |                                                            |
| Question de sécurité 2 *                                                                     |                                                                                           |                                                            |
| Réponse 2 *                                                                                  |                                                                                           |                                                            |
| Question de sécurité 3 *                                                                     |                                                                                           |                                                            |
| Réponse 3 *                                                                                  |                                                                                           |                                                            |

Vous pouvez maintenant choisir l'une des trois variantes et suivre les instructions correspondantes.

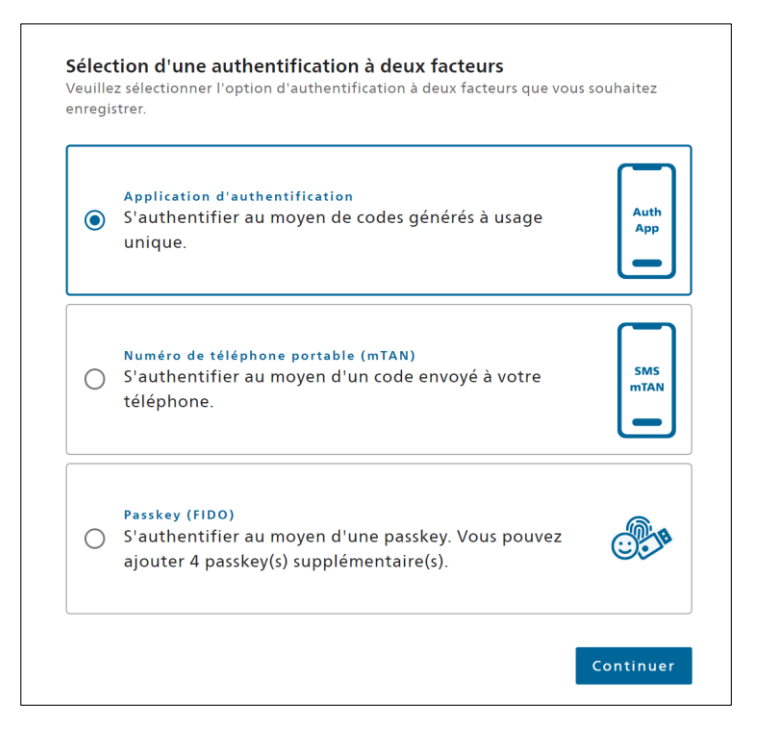

Après avoir terminé l'authentification à deux facteurs, vous pouvez maintenant vous connecter à tout moment avec votre nouveau compte dans le portail électronique sur la page <u>Tous les services · ePortal (admin.ch)</u>.

## 3 Invitation à la livraison des données, rappels automatiques

## 3.1 Invitation à la livraison des données

Les fenêtres de temps pour la livraison des données sont définies dans les directives du DFF (voir chapitre 8) et enregistrés dans le système. Dès qu'une fenêtre de temps est ouverte pour la livraison de données, les fournisseurs de données en sont informés. Pour l'année de lancement 2025, la communication sur les livraisons de données se fera temporairement par courriel, jusqu'à ce que tous les fournisseurs de données soient enregistrés dans la nouvelle plateforme. A partir de 2026, la communication concernant les livraisons de données se fera exclusivement par le biais du ePortal.

L'invitation à la livraison contient les informations suivantes :

- Quelles données et quels documents doivent être fournis
- Fenêtre de temps pour la livraison
- Lien vers le portail électronique pour la livraison des données
- Liens vers les directives, les annexes et la documentation complémentaire

Après réception de l'invitation, les fournisseurs de données peuvent livrer les données demandées via « fsupload » (voir à partir du point 4 des instructions). Exemple d'invitation:

# 03\_1024\_Emmen\_EFV\_FS\_livraison\_2024

Pour établir la statistique financière et le compte routier, l'Administration fédérale des finances (AFF) et l'Office fédéral de la statistique (OFS) collectent chaque année, en accord avec les autorités cantonales, les données financières nécessaires des cantons et des communes suisses, y compris les comptes spéciaux tels que les concordats et les syndicats intercommunaux.

Les comptes annuels de votre entité constituent à cet égard une source d'information importante pour l'AFF et l'OFS. Nous vous prions de nous envoyer les documents suivants :

- Vos données comptables 2024, idéalement au format XML

- Les comptes annuels 2024 détaillés au niveau des comptes en format PDF (bilan, compte de résultat, compte d'investissement)

- Le rapport de gestion 2024 (si disponible) au format PDF

Veuillez nous envoyer les fichiers le plus tôt possible mais au plus tard le 30.05.2025.

Vous trouverez ici les instructions étape par étape pour la livraison de vos données avec le portail électronique de la Confédération : <u>Instructions</u>. Les directives techniques du DFF sur la collecte et la livraison de données financières peut être consultée ici : <u>Directives techniques</u>.

Pour tout renseignement complémentaire, vous pouvez vous adresser à fs.data@efv.admin.ch.

En cas de problèmes techniques, veuillez contacter le fournisseur informatique de votre système comptable. Les spécifications techniques pour les données comptables peuvent être consultées ici : <u>Documents pour les fournisseurs de données</u>.

Nous vous remercions de votre précieuse collaboration.

Meilleures salutations

La Statistique financière fédérale - équipe harmonisation, analyse, prévisions cantons et communes

Département fédéral des finances DFF Administration fédérale des finances AFF Politique financière, péréquation financière, statistique financière

Monbijoustrasse 118, 3003 Berne www.efv.admin.ch

## 3.2 Rappels automatiques

## 3.2.1 Rappels

Tant que la livraison des données n'a pas eu lieu, les fournisseurs de données recevront un rappel pour la livraison des données 30 jours avant la fin de la fenêtre de temps..

## 3.2.2 Avertissement

Si un fournisseur de données n'a pas fourni les données requises à la fin de la fenêtre de temps prévue pour la livraison, le fournisseur de données concerné reçoit un rappel régulier jusqu'à ce que les données soient fournies.

## 4 Connexion à l'ePortal

Dès que vous êtes en possession d'un compte CH-LOGIN, vous pouvez vous connecter au ePortal sur la page <u>Alle Services · ePortal (admin.ch)</u> en cliquant sur le bouton « Connexion ».

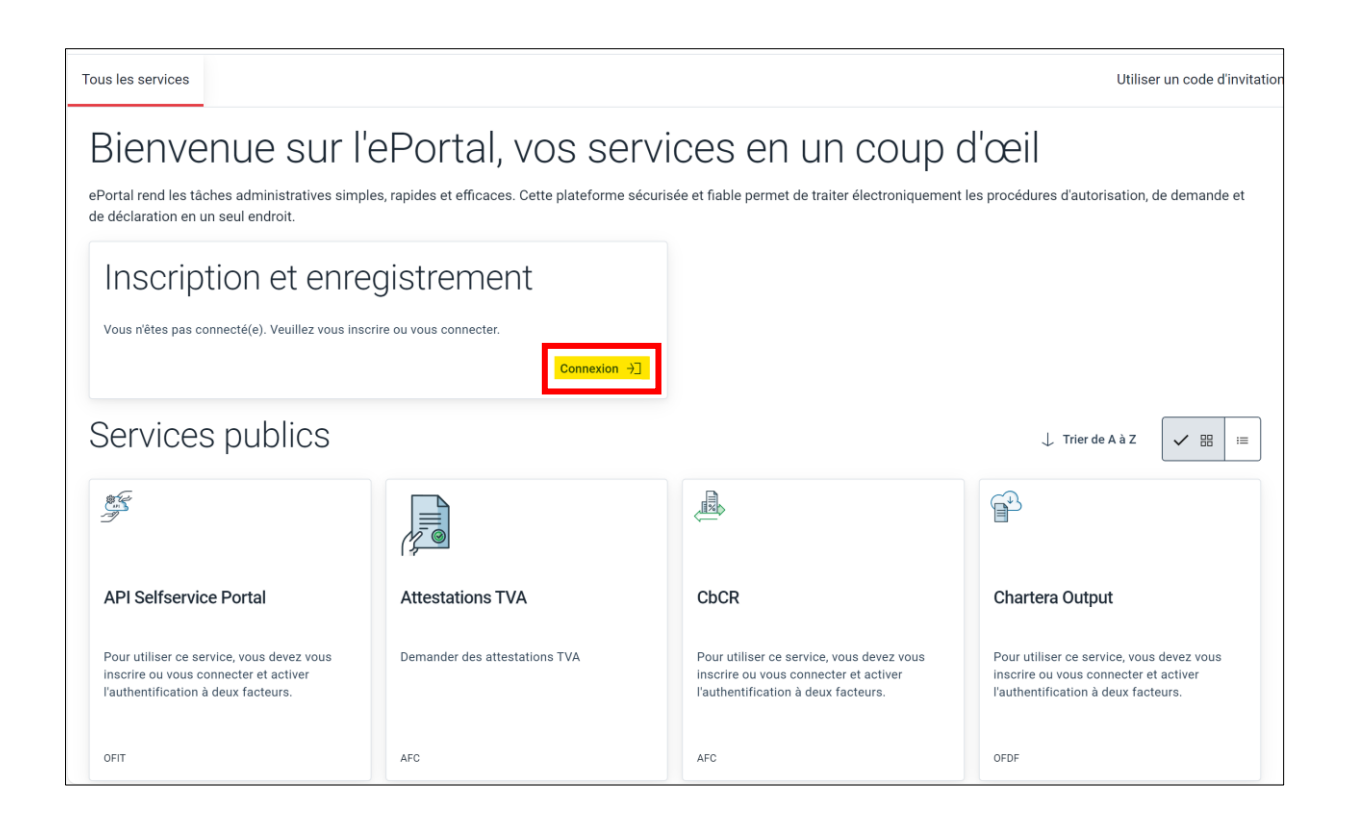

Sélectionnez le CH-LOGIN et saisissez l'adresse électronique et le mot de passe.

| & bring your own identity<br>eGovernment          | 5IN           |                |  |
|---------------------------------------------------|---------------|----------------|--|
| Saisissez votre adresse électronique p<br>E-mail* | oour continue | r<br>Continuer |  |
| Pas encore de compte?<br>Créer un compte          |               |                |  |

Une fois que vous vous êtes connectés, tous les services à votre disposition s'affichent.

Pour pouvoir accéder au service « fsupload » pour la livraison des données pour la statistique financière de l'Administration fédérale des finances, vous avez besoin d'un code d'invitation. Celui-ci doit vous être fourni par un administrateur.

## 5 Accéder à « fsupload » à l'aide d'un code d'invitation

Pour avoir accès à l'application « fsupload », un code d'invitation est nécessaire une seule fois. Après l'activation de ce code, vous aurez accès à l'application et aux unités pour lesquelles vous avez été répertoriés comme fournisseur de données. Si des modifications sont apportées aux unités qui vous ont été attribuées, c'est possible que vous deviez à nouveau valider un code d'invitation (par exemple en cas de fusion).

Ce code d'invitation vous est envoyé par votre administrateur via votre e-mail professionnel. Si vous êtes connectés au portail électronique et que vous avez un code d'invitation (code à 36 chiffres), cliquez sur l'onglet « Utiliser le code d'invitation ».

Les codes d'invitation ont généralement une validité de 90 jours. S'ils ne sont pas activés dans les 90 jours, ils ne sont plus valables et un nouveau code doit être créé. Nous recommandons d'activer le plus tôt possible un code d'invitation reçu.

| Tous les services                                                                                                    |                                                    |                                                                                                    | Utiliser un code d'invitation                                                                                             |  |  |  |
|----------------------------------------------------------------------------------------------------|----------------------------------------------------|----------------------------------------------------------------------------------------------------|----------------------------------------------------------------------------------------------------|--|--|--|
| Bienvenue sur l'ePortal, vos services en un coup d'œil<br>ePortal rend les tàches administratives simples, rapides et efficaces. Cette plateforme sécurisée et fiable permet de traiter électroniquement les procédures d'autorisation, de demande et<br>de déclaration en un seul endroit. |                                                    |                                                                                                    |                                                                                                    |  |  |  |
| Inscription et enreg<br>Vous n'êtes pas connecté(e). Veuillez vous inscrin                                                                                                    | gistrement<br>e ou vous connecter.<br>Connexion →] |                                                                                                    |                                                                                                    |  |  |  |
| Services publics                                                                                                    |                                                    |                                                                                                    |                                                                                                    |  |  |  |
| 19<br>9                                                                                                    |                                                    |                                                                                                    |                                                                                                    |  |  |  |
| API Selfservice Portal                                                                                                    | Attestations TVA                                   | CbCR                                                                                                    | Chartera Output                                                                                                    |  |  |  |
| Pour utiliser ce service, vous devez vous<br>inscrire ou vous connecter et activer<br>l'authentification à deux facteurs.                                                                                                    | Demander des attestations TVA                      | Pour utiliser ce service, vous devez vous<br>inscrire ou vous connecter et activer<br>l'authentification à deux facteurs. | Pour utiliser ce service, vous devez vous<br>inscrire ou vous connecter et activer<br>l'authentification à deux facteurs. |  |  |  |
| OFIT                                                                                                    | AFC                                                | AFC                                                                                                    | OFDF                                                                                                    |  |  |  |

Sur la page suivante, insérez ensuite le code d'invitation dans le champ prévu à cet effet.

| Utiliser un code d'invitation                                                                           |
|----------------------------------------------------------------------------------------------------|
| Connectez-vous à un partenaire commercial ou activez d'autres services à l'aide d'un code d'invitation. |
| Les codes d'invitation doivent avoir le format suivant: '00a0a0aa-0000-0000-000a-00000000aa60'.         |
| Code d'invitation*                                                                                      |
|                                                                                                    |
|                                                                                                    |
| Écarter l'utilisation Utiliser                                                                          |

Si un code d'invitation correct a été saisi, la fenêtre suivante s'ouvre automatiquement pour confirmer la validation du code.

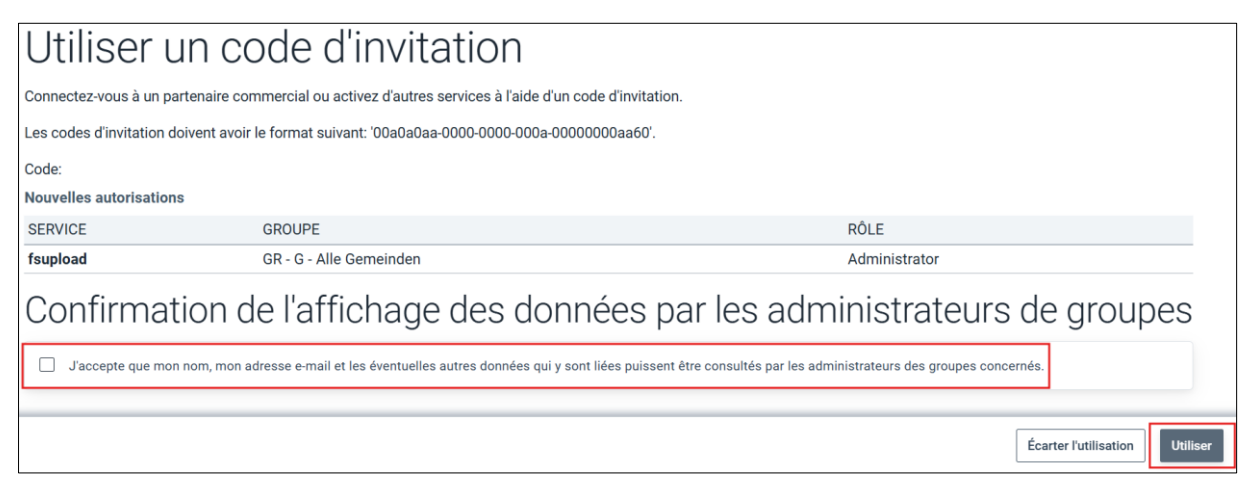

Le service « fsupload » pour la livraison de données pour la statistique financière de l'Administration fédérale des finances est désormais disponible et apparaît dans le ePortal:

| Tous les services                                                 |
|-------------------------------------------------------------------|
| *                                                                 |
| fsupload                                                          |
| Portail de téléchargement des données<br>statistiques financières |
| AFF Dernière connexion: 10.01.2025                                |

Si « fsupload » n'apparaît pas dans votre aperçu, vous pouvez le trouver en saisissant son nom dans le champ « Rechercher ».

| Schweizerische Eid<br>Confédération suis<br>Confederazione Sv<br>Confederazion sviz | genossenschaft<br>se<br>træra ePortal<br>ra                                                                                                    |                               |              |                                      |     |
|-------------------------------------------------------------------------------------|----------------------------------------------------------------------------------------------------|-------------------------------|--------------|--------------------------------------|-----|
| Tous les services                                                                   | Paramètres Gérer les partenaires commercia                                                                                                    | iux                           |              |                                      |     |
|                                                                                     | Bienvenue sur                                                                                                    | l'ePortal, vos se             | ervices<br>• | en un coup d'                        | œil |
|                                                                                     |                                                                                                    |                               | ~            |                                      | ~   |
|                                                                                     | ar and a start and a start a start a s |                               | 14           |                                      | r   |
|                                                                                     | API Selfservice Portal                                                                                                    | Attestations TVA              | c            | CbCR                                 |     |
|                                                                                     | Découvrir les API et s'y abonner                                                                                                    | Demander des attestations TVA | é            | change de déclarations pays par pays |     |
|                                                                                     | OFIT                                                                                                    | AFC                           |              | FC                                   |     |

#### 6 Fournir des données avec « fsupload »

Tout d'abord, vous devez vous connecter sur le portail électronique. Si vous cliquez ensuite sur la vignette «fsupload»...

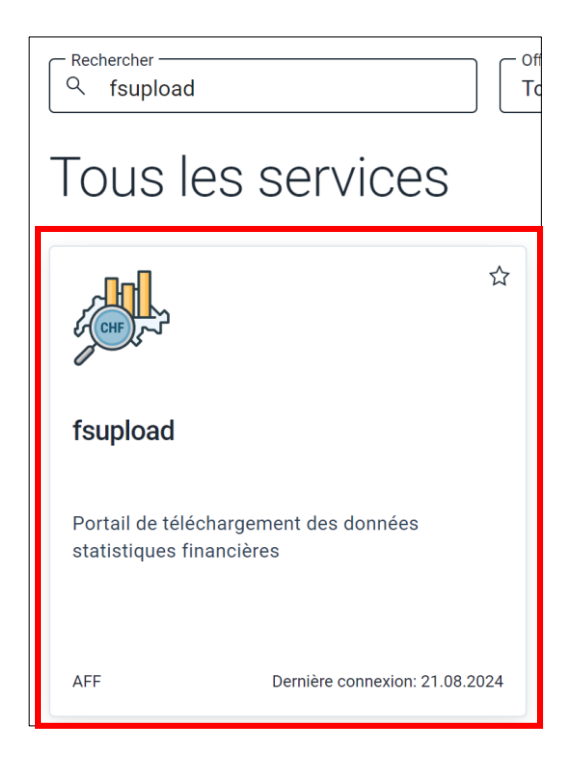

... vous accédez à l'interface « fsupload », qui est prévue pour le téléchargement de données pour les statistiques financières. Un lien vers l'instruction interne est disponible à tout moment sous « Aller à la documentation ».

| Télé  | chargement                                                                                                    |   |
|-------|----------------------------------------------------------------------------------------------------|---|
| i     | Aucun fichier sélectionné                                                                                                  |   |
| (     | Faites glisser les fichiers ou cliquez ici pour télécharger<br>Formats de fichiers supportés : .csv .xml . Maximum 130 MB. |   |
| Unité | 9                                                                                                    |   |
| Comn  | mentaire                                                                                                    | , |
|       | Fichier(s) supplémentaire(s)                                                                                               |   |
|       | Aller à la documentation Vérifiez les données Envoye                                                                       | r |

#### 6.1 Livraison de données

Pour livrer des données, le fournisseur de données doit d'une part mettre à disposition le fichier de données à télécharger et d'autre part sélectionner l'unité concernée (canton/commune/comptes spéciaux) pour laquelle le fournisseur de données souhaite livrer les données. Les formats pris en charge sont XML et CSV. En outre, des fichiers supplémentaires doivent (comptes annuels au format PDF) ou peuvent (p. ex. détails comptables d'une unité administrative) être joints à la livraison et complétés par un commentaire. Lorsque le fournisseur de données voit l'interface « fsupload », il suit les étapes suivantes :

## 6.1.1 Préparer les fichiers et les documents supplémentaires

Le fournisseur de données prépare le fichier XML ou CSV conformément aux spécifications techniques des interface (voire directives techniques du DFF, chapitre 6) ainsi que les documents complémentaires conformément au mail d'invitation.

Sur ce lien, les spécifications d'interface XML/CSV complètes, le schéma XSD (pertinent pour le format XML) et un exemple de fichier fictif en XML et en CSV répondant aux spécifications requises sont disponibles : <u>Documents pour les fournisseurs de données</u>. Vous pouvez utiliser les exemples de fichiers fictifs comme modèles.

Pour que vous puissiez utiliser les fichiers comme modèles, vous devez encore définir quelques paramètres spécifiques à votre commune :

#### XML-File

| Test XML File.xml • +                                                                                                    |
|----------------------------------------------------------------------------------------------------|
| Datei Bearbeiten Ansicht                                                                                                    |
| Date Bearbeiten Ansicht<br>(2)ml version='1.0' encoding='ISO-8859-1'}<br>(c)hresrechnung xmlns:xsi='http://www.xmlns.bfs.admin.ch/rechnung_1_6.xsd'><br>(c)hresrechnung xmlns:xsi='http://www.xmlns.bfs.admin.ch/rechnung_1_6.xsd'><br>(c)meninde><br>(c)meninde><br>(c) |
| <pre>cprt/ill/pic/<br/>cort/fest/ort/</pre>                                                                                                    |
| <pre><telefon>011 111 11 11/t/telefon&gt; <mre><mre><telefon>01</telefon></mre></mre></telefon></pre> <mre><telefon>01<mre><telefon>01</telefon></mre></telefon></mre>                                                                                                    |
|                                                                                                    |

Dans le fichier XML, le numéro de commune (gemeindeNummer), le nom de la commune (gemeindeName), le numéro du canton (haushaltsGruppeID) et le numéro IDE (einheit) doivent être adaptés afin que le fichier puisse être vérifié comme exemple.

#### CSV-File

| 1  | A    | В       | С   | D      | E   | F              | G        | н             | 1             | J               | к          | L           | M        | N             | 0     |
|----|------|---------|-----|--------|-----|----------------|----------|---------------|---------------|-----------------|------------|-------------|----------|---------------|-------|
| 1  | jahr | rg_type | hhg | hhnr   | ve  | ve_txt         | kto      | kto_txt       | ur_funk       | funk_txt        | value      | erhebung_ar | t teilrg | einheit       |       |
| 2  | 2    | 024     | 2 2 | 4 6421 | l I |                | 100001   | Kasse Gem     | eindeverwaltu | ing             | 185.2      | VR          |          | 1 CHE-114.855 | 5.155 |
| 3  | 2    | 024     | 2 2 | 4 6421 | 1   |                | 200001   | Kreditoren S  | Sammelkonto   |                 | 185.2      | VR          |          | 1 CHE-114.855 | 5.155 |
| 4  | 2    | 024     | 2 2 | 4 6421 | 10  | 2 Exekutive    | 300000   | Löhne, Tag-   | 1 12          | 2 Exekutive     | 555912.95  | VR          |          | 2 CHE-114.855 | 5.155 |
| 5  | 2    | 024     | 2 2 | 4 6421 | 81  | 2 Strukturverb | e 390000 | Interne Verre | e 812         | 2 Strukturverbe | 184.5      | VR          |          | 2 CHE-114.855 | 5.155 |
| 6  | 2    | 024     | 2 2 | 4 6421 | 91  | 0 Steuern      | 400000   | Ertrag Einko  | or 910        | ) Steuern       | 5701486.65 | VR          |          | 2 CHE-114.855 | 5.155 |
| 7  | 2    | 024     | 2 2 | 4 6421 | 2   | 2 Allgemeine [ | 497000   | UML Gemei     | ir 22         | 2 Allgemeine D  | 184.5      | VR          |          | 2 CHE-114.855 | 5.155 |
| 8  | 2    | 024     | 2 2 | 4 6421 | 342 | 2 Freizeit     | 630001   | Investitionsb | 342           | 2 Freizeit      | 13000      | VR          |          | 3 CHE-114.855 | 5.155 |
| 9  | 2    | 024     | 2 2 | 4 6421 | 61  | 5 Gemeindest   | r 501001 | Strassen / V  | /e 615        | 5 Gemeindestr   | 1369163.65 | VR          |          | 3 CHE-114.855 | 5.155 |
| 10 | 2    | 024     | 2 2 | 4 6421 | 99  | 9 Abschluss    | 900000   | Ertragsüber   | s 999         | Abschluss       | 5145573.7  | VR          |          | 2 CHE-114.855 | 5.155 |
| 11 |      |         |     |        |     |                |          |               |               |                 |            |             |          |               |       |

Dans le fichier CSV, les paramètres « hhg » (numéro du canton), « hhnr » (numéro de la commune) et « einheit » doivent être adaptés. Pour utiliser le fichier CSV comme modèle pour la livraison des données, vous devez remplacer toutes les colonnes par les données de vos comptes.

## 6.1.2 Télécharger un fichier XML/CSV

Pour télécharger des données, le fournisseur de données peut faire glisser un fichier de l'explorateur de fichiers / du Finder sur le rectangle en pointillés (« Drag & Drop ») ou cliquer sur le rectangle pour sélectionner le fichier. Une fois que l'on a cliqué sur le rectangle, il faut sélectionner le fichier à télécharger et confirmer en cliquant sur "Ouvrir".

| Testgemeinde.xml     Testgemeinde_3949_Investitionsrechnun     Testgemeinde_akt_n_pass.xml | 22.05.2024 12:34<br>22.05.2024 12:34<br>22.05.2024 12:34 | Documents XML<br>Documents XML<br>Documents XML |                                                            |
|--------------------------------------------------------------------------------------------|----------------------------------------------------------|-------------------------------------------------|------------------------------------------------------------|
| 🚋 Testgemeinde_Bilanz.xml                                                                  | 22.05.2024 12:34                                         | Documents XML                                   |                                                            |
| Charger à partir d'un appareil                                                             | Fichiers per mobile Ouvrir                               | sonnalisés (*.csv;*.x. ∨<br>▼ Annuler           | cliquez ici pour télécharger<br>v , .xm1 . Maximum 130 MB. |
| L                                                                                          | Jnité                                                    |                                                 |                                                            |
|                                                                                            | Commentaire                                              |                                                 | 1                                                          |
|                                                                                            | Fichier(s) suppl                                         | émentaire(s)                                    |                                                            |
|                                                                                            | A                                                        | ller à la documentation                         | Vérifiez les données Envoyer                               |

Lorsqu'un fichier est sélectionné, le rectangle bleu portant la mention "Aucun fichier sélectionné" est remplacé par un rectangle vert indiquant le nom du fichier.

| Téléchargement                                                           |                                                  |     |
|--------------------------------------------------------------------------|--------------------------------------------------|-----|
| Aucun fichier sélectionné                                                |                                                  |     |
| Faites glisser les fichiers ou cliqu     Formats de fichiers supportés : | ez ici pour télécharger<br>1 ] . Maximum 130 MB. |     |
| Unité                                                                    |                                                  |     |
| Commentaire                                                              |                                                  | 1.  |
| Fichier(s) supplémentaire(s)                                             |                                                  |     |
| Aller à la documentation                                                 | Vérifiez les données Envo                        | yer |

| Télécł | nargement                                                                                                    |             |
|--------|----------------------------------------------------------------------------------------------------|-------------|
| ✓ .    | Testgemeinde.xml                                                                                                    |             |
| ٩      | Faites glisser les fichiers ou cliquez ici pour télécha<br>Formats de fichiers supportés : .csv .xml . Maximum 130 Mi | arger<br>B. |
| Unité  |                                                                                                    |             |
| Commer | ntaire                                                                                                    | 1,          |
| Fic    | hier(s) supplémentaire(s)                                                                                             |             |
|        | Aller à la documentation Vérifiez les données                                                                         | Envoyer     |

Important : il faut envoyer un seul fichier avec tous les comptes partiels, c'est-à-dire le bilan, le compte de résultats et le compte d'investissement. Il n'est pas possible de livrer les comptes partiels en pièces séparées. Seules les livraisons complètes sont acceptées par « fsupload ». Si un fichier incomplet est téléchargé (p. ex. uniquement avec le compte de résultats et le compte d'investissement mais pas le bilan), un message d'erreur s'affiche. Les formats attendus sont CSV et XML.

## 6.1.3 Choix de l'unité et livraison de plusieurs unités

Ensuite, dans le champ « Unité », il faut sélectionner l'unité dont les données seront fournies. Une liste déroulante des unités autorisées pour l'utilisateur s'affiche : Outre la sélection directe dans la liste, le nom ou le numéro de l'unité peut être saisi (p. ex. "Genève" ou "2666"). La saisie semi-automatique permet de trouver l'unité au fur et à mesure de la saisie. Si l'unité affichée n'est pas correcte ou si la liste des unités affichées n'est pas complète, veuillez nous contacter (fs.data@efv.admin.ch).

Remarque : si l'on veut télécharger un fichier CSV avec plusieurs unités, le fournisseur de données doit sélectionner « toutes les administrations générales » ou « tous les comptes spéciaux ». Par contre, si l'on veut télécharger un fichier avec une seule unité (p.ex. des comptes spéciaux ou une administration centrale), il faut sélectionner l'unité spécifique dans la liste.

| Télécharge    | nent                                                        |                                                   |             |
|---------------|-------------------------------------------------------------|---------------------------------------------------|-------------|
| ✓ Testgeme    | inde.xml                                                    |                                                   |             |
|               | s glisser les fichiers ou c<br>de fichiers supportés : .csv | liquez ici pour télécha<br>(.xm1). Maximum 130 MB | arger<br>3. |
| Genève (2666) |                                                             |                                                   |             |
| Commentaire   |                                                             |                                                   |             |
| Fichier(s) su | ıpplémentaire(s)                                            |                                                   |             |
|               | Aller à la documentation                                    | Vérifiez les données                              | Envoyer     |

## 6.1.4 Télécharger les documents supplémentaires requis et facultatifs

L'invitation à fournir des données informe le fournisseur de données sur les documents supplémentaires requis pour le traitement statistique (p. ex. comptes annuels, détails comptables d'une unité administrative, enquêtes spéciales, ...). En outre, les fournisseurs de données peuvent télécharger des documents optionnels s'ils le jugent nécessaire.

Pour télécharger des documents supplémentaires requis et optionnels, cliquez sur le bouton « Fichier(s) supplémentaire(s) » et faites glisser les fichiers de l'explorateur de fichiers / Finder sur le rectangle en pointillés ou cliquez sur le rectangle pour sélectionner les fichiers. Seuls les formats PDF et XLSX sont autorisés.

|                                                                                                    | Téléchargement                                                                                                    |
|----------------------------------------------------------------------------------------------------|----------------------------------------------------------------------------------------------------|
|                                                                                                    | ✓ Testgemeinde.xml                                                                                                    |
| Téléchargement                                                                                                    | Faites glisser les fichiers ou cliquez ici pour télécharger<br>Formats de fichiers supportés : .csv .xml . Maximum 130 MB. |
| Testgemeinde.xml                                                                                                    | Unité<br>Genève (2666)                                                                                                    |
| Faites glisser les fichiers ou cliquez ici pour telecharger<br>Formats de fichiers supportés : csv, xml. Maximum 130 MB. | Commentaire                                                                                                    |
| Unité<br>Genève (2666)                                                                                                   | Fichier(s) supplémentaire(s)                                                                                               |
| Commentaire                                                                                                    |                                                                                                    |
| Fichier(s) supplémentaire(s)                                                                                             | Faites glisser les fichiers ou cliquez ici pour télécharger<br>Formats de fichiers supportés :pdf.)xlsx. Maximum 100 MB.   |
| Aller à la documentation Vérifiez les données Envoyer                                                                    | Aller à la documentation Vérifiez les données Envoyer                                                                      |

## 6.1.5 Saisir un commentaire (facultatif)

Dans le champ « Commentaire » , il est possible de saisir des commentaires si nécessaire (facultatif).

| Téléchargement                                                                                                    |               |
|----------------------------------------------------------------------------------------------------|---------------|
| ✓ Testgemeinde.xml                                                                                                  |               |
| Faites glisser les fichiers ou cliquez ici pour téléci<br>Formats de fichiers supportés : .csv .xml . Maximum 130 N | narger<br>MB. |
| Unité<br>Genève (2666)                                                                                              |               |
| <sup>°</sup> Commentaire<br>Mon commentaire                                                                         |               |
| Fichier(s) supplémentaire(s)                                                                                        |               |
| <ul> <li>TEST.pdf</li> <li>Test.xlsx</li> </ul>                                                                     |               |
| Faites glisser les fichiers ou cliquez ici pour téléch<br>Formats de fichiers supportés : .pdf, .xlsx. Maximum 100  | narger<br>MB. |
| Aller à la documentation Vérifiez les données                                                                       | Envoyer       |

## 6.1.6 Vérification des données (sans l'envoyer)

Une fois que tous les fichiers ont été joints et que l'unité a été sélectionnée, il est possible de vérifier si les données sont correctes sans les envoyer. Il suffit de cliquer sur le bouton "Vérifier les données".

| Téléchargement                                                                                                    |
|----------------------------------------------------------------------------------------------------|
| V Testgemeinde.xml                                                                                                    |
| Faites glisser les fichiers ou cliquez ici pour télécharger<br>Formats de fichiers supportés : .csv .xml . Maximum 130 MB. |
| Genève (2666) Commentaire Mon commentaire                                                                                  |
| // Fichier(s) supplémentaire(s)                                                                                            |
| Aller à la documentation Vérifiez les données Envoyer                                                                      |

Le(s) fichier(s) est/sont maintenant uniquement contrôlé(s) et non pas envoyé(s). Vous recevez un feedback sur votre fichier de la même manière que si vous l'aviez envoyé.

|                                                                              | Téléchargement                                                                                                    | ✓ Succès ×                                                                                           |
|------------------------------------------------------------------------------|----------------------------------------------------------------------------------------------------|----------------------------------------------------------------------------------------------------|
|                                                                              | V Testgemeinde.xml                                                                                                    | Les données ont reussi la validation.<br>Veuillez cliquer sur "Envoyer" pour fournir<br>vos données. |
|                                                                              | Faites glisser les fichiers ou cliquez ici pour télécharger<br>Formats de fichiers supportés : .csv .xml. Maximum 130 MB. |                                                                                                    |
|                                                                              | Unité<br>Alle Stammhäuser (0)                                                                                             |                                                                                                    |
|                                                                              | Commentaire /                                                                                                    |                                                                                                    |
|                                                                              | Fichier(s) supplémentaire(s)                                                                                              |                                                                                                    |
|                                                                              | Aller à la documentation Vérifiez les données Envoyer                                                                     |                                                                                                    |
| Total des actifs: 50.00; Total des passifs: 50<br>d'investissement: 3'000.00 | .00; Total des charges: 2'100.00; Total des revenus: 4'410.10; Total des dépenses d'inves                                 | stissement: 1'000.00; Total des recettes                                                             |

Veuillez consulter l'annexe pour avoir un aperçu des feedbacks plus probables. S'il y a des messages d'erreur/d'avertissement, vous pouvez ensuite corriger le fichier et le soumettre à nouveau. Dès que vous ne pouvez plus rien améliorer et qu'il n'y a plus de messages d'erreur, vous pouvez envoyer le fichier.

## 6.1.7 Envoyer le fichier

Enfin, le fichier de données, les fichiers complémentaires requis et les éventuels fichiers complémentaires optionnels ainsi que le commentaire sont téléchargés en cliquant sur le bouton "Envoyer".

Remarque : il n'est pas possible de fournir des documents et fichiers supplémentaires sans un fichier XML ou CSV correspondant ou sans indiquer l'unité concernée.

| Téléchargement                                                                                                    |
|----------------------------------------------------------------------------------------------------|
| Testgemeinde.xml                                                                                                    |
| Faites glisser les fichiers ou cliquez ici pour télécharger<br>Formats de fichiers supportés : .csv (.xm1). Maximum 130 MB. |
| Unité<br>Genève (2666)                                                                                                    |
| Commentaire<br>Mon commentaire                                                                                              |
| Fichier(s) supplémentaire(s)                                                                                                |
| <ul> <li>TEST.pdf</li> <li>Test.xlsx</li> </ul>                                                                             |
| Faites glisser les fichiers ou cliquez ici pour télécharger<br>Formats de fichiers supportés : .pdf .xlsx . Maximum 100 MB. |
| Aller à la documentation Vérifiez les données Envoyer                                                                       |

## 6.1.8 Saisie d'un mauvais fichier

Si vous avez saisi un fichier que vous ne souhaitez pas télécharger, il y a deux possibilités pour le supprimer.

Si vous avez saisi un fichier XML erroné, la manière la plus rapide de le supprimer est d'actualiser la page. Si vous avez sélectionné un fichier supplémentaire erroné ou en surnombre, il est également possible d'actualiser la page. Ainsi, tous les fichiers seront alors supprimés, y compris le fichier XML. Si vous ne souhaitez supprimer que les fichiers supplémentaires, désélectionnez d'abord l'onglet « Fichier(s) supplémentaire(s) », puis sélectionnez-le à nouveau. Ainsi, seuls les fichiers supplémentaires sont supprimés et le fichier XML est conservé. Actuellement, il n'est pas possible de ne supprimer que certains fichiers supplémentaires.

| Téléchargement                                                                                                    |
|----------------------------------------------------------------------------------------------------|
| ✓ Testgemeinde.xml                                                                                                    |
| Faites glisser les fichiers ou cliquez ici pour télécharger<br>Formats de fichiers supportés : [.csv].xml]. Maximum 130 MB.                       |
| Unité                                                                                                    |
| Commentaire                                                                                                    |
| // Fichier(s) supplémentaire(s)                                                                                                    |
| <ul> <li>Test.xlsx</li> <li>TEST.pdf</li> </ul>                                                                                                   |
| <ul> <li>Faites glisser les fichiers ou cliquez ici pour télécharger<br/>Formats de fichiers supportés : .pdf, .x1sx . Maximum 100 MB.</li> </ul> |
| Aller à la documentation Vérifiez les données Envoyer                                                                                             |

| Téléchargement                                                                                                    |     |
|----------------------------------------------------------------------------------------------------|-----|
| ✓ Testgemeinde.xml                                                                                                    |     |
| Faites glisser les fichiers ou cliquez ici pour télécharger<br>Formats de fichiers supportés : [.csv].xml]. Maximum 130 MB. |     |
| Unité                                                                                                    |     |
| Commentaire                                                                                                    | 4   |
| Fichier(s) supplémentaire(s)                                                                                                |     |
| Aller à la documentation Vérifiez les données Envo                                                                          | yer |

| Téléchargement                                                                                                    |
|----------------------------------------------------------------------------------------------------|
| V Testgemeinde.xml                                                                                                    |
| Faites glisser les fichiers ou cliquez ici pour télécharger<br>Formats de fichiers supportés : .csv, .xml, Maximum 130 MB.  |
| Unité                                                                                                    |
| Commentaire 4                                                                                                    |
| Fichier(s) supplémentaire(s)                                                                                                |
| i Aucun fichier sélectionné                                                                                                 |
| Faites glisser les fichiers ou cliquez ici pour télécharger<br>Formats de fichiers supportés : .pdf, .x1sx. Maximum 100 MB. |
| Aller à la documentation Vérifiez les données Envoyer                                                                       |

## 6.2 Vérification de la livraison des données

Lors du téléchargement des données, des contrôles techniques et de contenu sont effectués. L'exactitude de la structure et la plausibilité du contenu d'un fichier de données sont ainsi contrôlées. Trois types de résultats sont possibles : *livraison réussie, livraison réussie avec avertissement, livraison incorrecte*.

#### Contrôle technique

Le contrôle technique se réfère aux aspects techniques d'un fichier de données, qui sont décrits dans la documentation relative à l'interface XML et CSV. Le non-respect d'un contrôle technique génère presque toujours une erreur, voir la section 6.2.3, et le fichier de données ne peut pas être téléchargé. Une correction est nécessaire. La liste des règles de contrôle techniques sont détaillées dans le tableau 1, en annexe (voir chapitre 9). La liste des messages d'avertissement et d'erreur connus, ainsi que leurs causes possibles, est régulièrement mise à jour par la Statistique financière.

#### Contrôle de contenu

Le contrôle de contenu se réfère à la plausibilité du contenu d'un fichier de données. Le non-respect d'une règle de contrôle peut générer un message d'erreur ou d'avertissement, voir la section 6.2.2 et la section 6.2.3. La liste de toutes les règles de contrôle de contenu et si leur non-respect génère un message d'erreur ou d'avertissement sont détaillées dans le tableau 2 en annexe (voir le chapitre 9).

## 6.2.1 Livraison réussie

Si le téléchargement du fichier a réussi, un rectangle vert portant la mention "Succès" apparaît, ainsi que d'éventuelles informations dans des rectangles bleus.

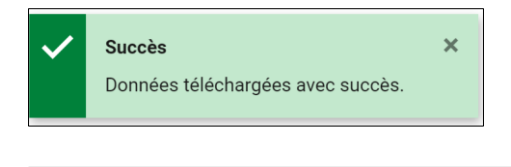

Total des actifs: 50.00; Total des passifs: 50.00; Total des charges: 2'100.00; Total des revenus: 4'410.10; Total des dépenses d'investissement: 1'000.00; Total des recettes d'investissement: 3'000.00

## 6.2.2 Livraison réussie avec avertissement

Des avertissements ("warnings") peuvent apparaître dans un rectangle orange si des incohérences ont été constatées dans les données (p. ex. si tous les comptes du compte de résultat et du compte d'investissement n'ont pas une fonction lorsqu'il s'agit de comptes spéciaux).

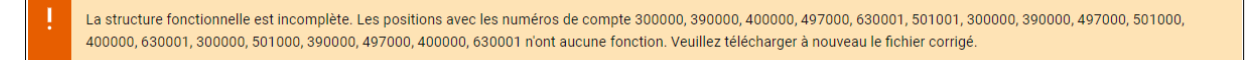

Le fichier est téléchargé malgré les messages d'avertissement affichés. Si vous pouvez adapter le fichier, vous pouvez ensuite télécharger à nouveau le fichier amélioré. Si vous ne pouvez pas adapter le fichier, nous vous prions de le télécharger à nouveau avec un commentaire. Le commentaire doit décrire pourquoi le fichier ne peut pas être corrigé. Lors du téléchargement de données de plusieurs unités (administration centrale ou comptes spéciaux), le message d'erreur informe le fournisseur de données de l'unité qui ne respecte pas la règle de contrôle.

#### 6.2.3 Livraison incorrecte

Les messages d'erreur sont affichés dans un rectangle rouge en cas de problèmes techniques (p. ex. dans la structure du fichier de données) ou d'incohérences spécifiques (p. ex. si la somme des actifs n'est pas égale à la somme des passifs).

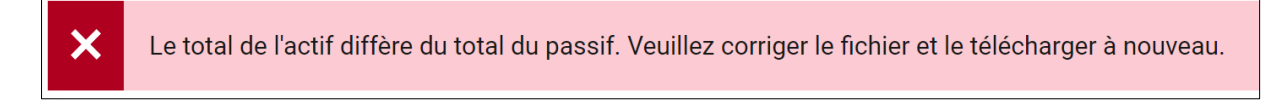

Si un fichier ne peut pas être téléchargé, le message d'erreur suivant l'indique :

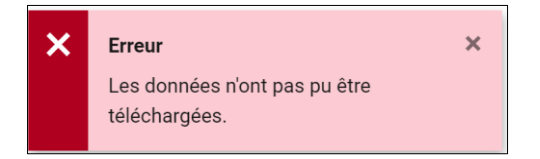

Dans ce cas, vous devez corriger le fichier et le télécharger à nouveau.

Lors du téléchargement de données de plusieurs unités (administration centrale ou comptes spéciaux), le message d'erreur informe le fournisseur de données de l'unité qui ne respecte pas la règle de contrôle.

#### 6.2.4 Notification de la livraison des données

Le fournisseur de données reçoit une notification sur le succès ou l'échec du téléchargement des fichiers.

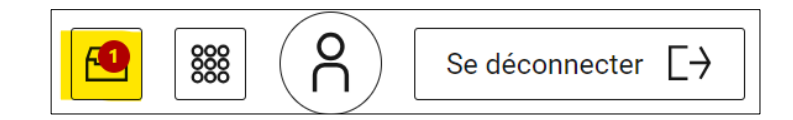

#### Livraison réussie

Si la livraison a été effectuée avec succès, le fournisseur de données reçoit une notification dans la boîte aux lettres du portail électronique : les éventuels messages d'avertissement sont également mentionnés dans la notification. La notification peut être ouverte avec l'icône « Voire la notification » qui apparaît lorsque le curseur passe sur la notification.

| Livraison 7268 réussie                                                                                                    | EFV - fsupload                                                                                                 |
|----------------------------------------------------------------------------------------------------|----------------------------------------------------------------------------------------------------|
| Livraison Nr. 7268 réussi.                                                                                                    |                                                                                                    |
| Le résultat suivant a été générée:                                                                                                    |                                                                                                    |
| Unité:<br>• 5757                                                                                                    |                                                                                                    |
| Exercice comptable:<br>• 2024                                                                                                    |                                                                                                    |
| Type de collecte:<br>• VA                                                                                                    |                                                                                                    |
| Avertissements:<br>• Le montant total des coûts (comptes commençant par 3) ayant la fonction 720 n'est pas égal au montant total des revenu | is (comptes commençant par 4) ayant la fonction 720. Veuillez corriger le fichier et le télécharger à nouveau. |
| Messages:<br>• Total des actifs: 50.00; Total des passifs: 50.00; Total des charges: 2'100.00; Total des revenus: 4'410.10; Total des dépen | ses d'investissement: 1'000.00; Total des recettes d'investissement: 3'000.00                                  |

#### Livraison non réussie

Si la livraison n'a pas réussi (message d'erreur), le fournisseur de données reçoit également une notification : Les messages d'erreur sont également mentionnés dans la notification.

|                                  |              | Livraison non réussie                 |                                         | EFV - fsupload                       |                                               |
|----------------------------------|--------------|---------------------------------------|-----------------------------------------|--------------------------------------|-----------------------------------------------|
|                                  |              |                                       |                                         |                                      |                                               |
| Livraison Nr. n'a pas            | s réussi.    |                                       |                                         |                                      |                                               |
| Le résultat suivant a            | a été généré | e:                                    |                                         |                                      |                                               |
| Erreurs:                         |              |                                       |                                         |                                      |                                               |
| <ul> <li>Tous les com</li> </ul> | ptes du com  | pte de résultat ne commencent pas par | 3, 4 ou 9. Veuillez corriger le fichier | et le télécharger à nouveau. Les con | nptes suivants doivent être vérifiés: 701000. |

#### 6.2.5 Livraisons ultérieures

Après une livraison réussie il est toujours possible d'effectuer des livraisons ultérieures, p.ex. en cas de corrections des données de livraison. Dans ce cas nous vous prions de bien vouloir entrer une courte description des corrections dans le champ pour les commentaires. Techniquement, il est assuré que la livraison la plus récente est prise en considération pour la production.

#### 6.3 Contacts

Pour les questions concernant le CH-Login, vous trouverez de l'aide en cliquant le lien suivant : <u>CH-LOGIN HELP — elAM, Identity & Access Management de l'administration fédérale</u>

Si vous avez des questions ou des problèmes concernant la livraison de données via « fsupload », contactez-nous à l'adresse <u>fs.data@efv.admin.ch</u>.

Pour les questions concernant la livraison de données aux services cantonaux, contactez-nous à l'adresse <u>finstat@efv.admin.ch</u> (voir chapitre 7).

## 7 Accès aux données pour les administrations cantonales

Dans les cantons où les unités communales livrent leurs données directement dans l'ePortal, les services cantonaux qui souhaitent accéder aux données fournies par fsupload peuvent s'annoncer auprès de la Statistique financière (<u>finstat@efv.admin.ch</u>). Les données peuvent être mises à disposition sous la forme d'un fichier CSV.

Voici un exemple de données fictives :

| haushalt | haushalt_name          | jahr | lieferung_ | konto konto_numme | r lieferung_funktion | lieferung_verwaltungseinheit | konto_beschreibung                             | betrag  | rechnungsmodell |
|----------|------------------------|------|------------|-------------------|----------------------|------------------------------|------------------------------------------------|---------|-----------------|
| 225586   | Lausanne               | 2    | 22 30204   | 5800.21.302.0     | 4                    | 5800                         | AUTRES FONCTIONS ET GRATIFICATIONS             | 1500    | HRM1            |
| 225624   | Bussigny-près-Lausanne | 2    | 22 3020    | 510.3020          | 510                  | 510                          | Traitements devoirs surveillés et SSF          | 2500    | HRM1            |
| 225583   | Crissier               | 2    | 22 3020    | 510.3020          | 510                  | 510                          | Traitements Sport Scolaire Facultatif          | 3000    | HRM1            |
| 225635   | Ecublens               | 2    | 22 3020    | 511.3020          | 511                  | 511                          | Traitements pers. enseignant payés par commune | 1030.25 | HRM1            |
| 225582   | Cheseaux-sur-Lausanne  | 2    | 22 3021    | 514.3021          | 514                  | 514                          | Trait.du pers.ens. pr devoirs surveillés       | 2065.1  | HRM1            |
| 225805   | Oron                   | 2    | 22 302000  | 5100.3020.00      | 510                  | 5100                         | Traitement du personnel occasionnel            | 1250    | HRM2            |
| 225581   | Belmont-sur-Lausanne   | 2    | 22 302001  | 5110.3020.01      | 511                  | 5110                         | TRAITEMENT PERSONNEL DEVOIRS SURVEILLES        | 1500.1  | HRM2            |

## 8 Gestion des utilisateurs

Deux types de rôles sont en principe attribués dans l'ePortal : utilisateurs et administrateurs. Normalement, les fournisseurs de données reçoivent des droits d'utilisateur. L'attribution de droits d'administrateur doit être discutée avec la Statistique financière. Le rôle d'administrateur « contact » n'est pas utilisé actuellement. C'est pourquoi cette section n'est pas pertinente pour la plupart des fournisseurs de données.

Les droits d'administrateur permettent d'octroyer et de retirer les droits d'utilisateur et d'administrateur sur le portail électronique pour un groupe donné. Un groupe peut contenir une ou plusieurs unités.

## 8.1 Attribuer des droits d'utilisateur / d'administrateur

Pour accorder à d'autres personnes des droits d'utilisateur ou d'administrateur pour un groupe sur le portail électronique, il faut soi-même avoir des droits d'administrateur pour ce groupe. Par exemple, si le fournisseur de données a des droits d'administrateur pour le groupe « Canton de Lucerne et communes », il peut donner à d'autres personnes des droits d'utilisateur ou d'administrateur pour ce groupe.

Voici les instructions :

Sous « Profil de l'utilisateur / Paramètres / Gérer les utilisateurs / fsupload / Gérer les utilisateurs », on clique sur son propre nom et on vérifie que les droits d'administrateur sont disponibles pour le groupe.

|                                                                                         | Se déconnecter [->                     |
|-----------------------------------------------------------------------------------------|----------------------------------------|
| Téléchargement                                                                          | Max Mustermann                         |
| Faites glisser les fichiers ou cliquez i<br>Formats de fichiers supportés : .csv, .xml. | ci pour télécharger<br>Maximum 130 MB. |

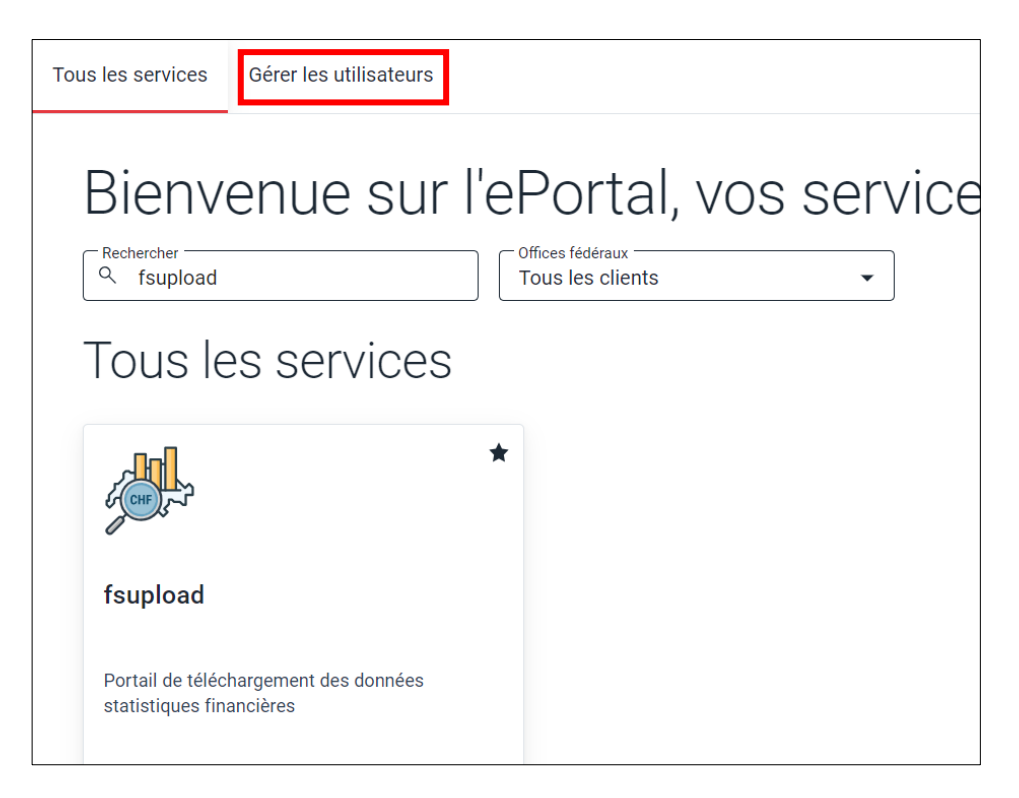

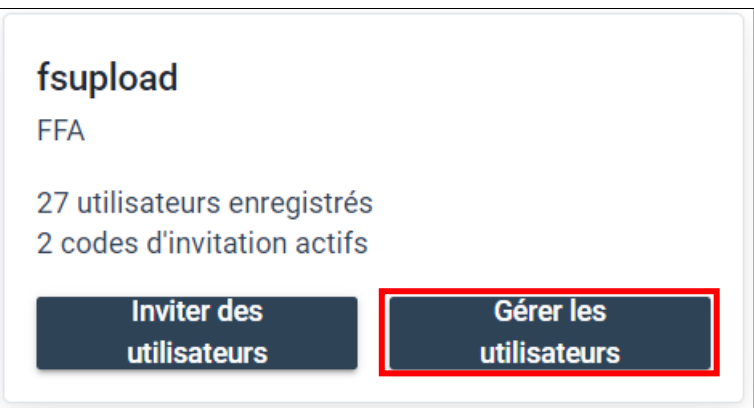

| Autorisations de Max Mustermann |
|---------------------------------|
| Rôle d'administrateur           |
| Administrator                   |
| Rôles d'utilisateurs            |
| 🛍 Supprimer l'utilisateur       |

Si c'est le cas, il faut aller dans « Gérer les utilisateurs / Gérer les autorisations / fsupload / Inviter des utilisateurs ».

| Tous les services                                           | Gérer les utilisateurs |  |  |  |  |  |  |  |
|-------------------------------------------------------------|------------------------|--|--|--|--|--|--|--|
| Gérer les autorisations                                     |                        |  |  |  |  |  |  |  |
| Gérer les codes d'invitation                                |                        |  |  |  |  |  |  |  |
| fsupload<br>FFA                                             |                        |  |  |  |  |  |  |  |
| 43 utilisateurs enregistrés<br>10 codes d'invitation actifs |                        |  |  |  |  |  |  |  |
| Inviter des utilisateurs                                    | Gérer les utilisateurs |  |  |  |  |  |  |  |

Dans la fenêtre suivante, il faut choisir combien de codes d'invitation doivent être créés, avec quelle durée de validité, pour quel groupe et avec quels droits (administrateur, contact ou utilisateur).

| Créer des codes d'invitation<br>Veuillez sélectionner les rôles utilisateur qui doivent être autorisés par le code d'invitation.                                            |                                                                                                    |
|----------------------------------------------------------------------------------------------------|----------------------------------------------------------------------------------------------------|
| Nombre et validité                                                                                                    | Les rôles utilisateur par code d'invitation                                                          |
| Vous pouvez créer jusqu'à dix codes d'invitation en une seule fois. Le destinataire doit utiliser le<br>code nandant ca durée de validité, soit avant que coluici d'avaire. | Attribuez aux codes d'invitation les roles utilisateur que vous souhaitez donner à vos utilisateurs. |
| Code perioant sa dure de vandite, son avant que cerur-or n'expire.                                                                                                    | Un rôle d'administrateur permet d'autoriser des utilisateurs additionnels.                           |
| 1 · · ·                                                                                                    | Un rôle d'utilisateur permet d'utiliser les fonctions de service proposées.                          |
| 1 Validne (1-90 joure) *<br>90                                                                                                    | Kanton Luzern und Gemeinden                                                                          |
|                                                                                                    | Rôle d'administrateur                                                                                |
|                                                                                                    | Administrator                                                                                        |
|                                                                                                    | Contact                                                                                              |
|                                                                                                    | Rôles d'utilisateurs                                                                                 |
|                                                                                                    | User                                                                                                 |
|                                                                                                    | Fermer Créer des codes d'invitation                                                                  |

Après avoir cliqué sur "Créer des codes d'invitation", le code d'invitation peut être envoyé aux personnes qui doivent recevoir les droits.

## 8.2 Supprimer les droits d'utilisateur / d'administrateur

Pour pouvoir retirer à d'autres personnes les droits d'utilisateur ou d'administrateur d'un groupe sur le portail électronique, il faut soi-même disposer des droits d'administrateur de ce groupe.

Par exemple, si le fournisseur de données a des droits d'administrateur pour le groupe « Canton de Lucerne et communes », il peut retirer les droits d'utilisateur ou d'administrateur à d'autres personnes pour ce groupe.

Voici comment procéder :

Sous « Paramètres / Gestion des utilisateurs / fsupload / Gérer les utilisateurs », on clique sur le nom de la personne à laquelle les droits doivent être retirés. Dans notre exemple, il s'agit de « Max Mustermann ».

| <b>fsupload</b><br>FFA                                      |                        |
|-------------------------------------------------------------|------------------------|
| 43 utilisateurs enregistrés<br>10 codes d'invitation actifs |                        |
| Inviter des utilisateurs                                    | Gérer les utilisateurs |
|                                                             |                        |
| Autorisations de N                                          | 1ax Mustermann         |
| Sélectionner un groupe<br>Kanton Luzern und Gemeinden       |                        |
| Rôle d'administrateur                                       |                        |
| Administrator                                               |                        |
| 🗌 Kontakt                                                   |                        |
| Rôles d'utilisateurs                                        |                        |
| User                                                        |                        |
|                                                             |                        |
| 🕅 Supprimer l'utilisateur                                   |                        |

Comme indiqué, Max Mustermann a les droits d'administrateur pour « Canton de Lucerne et communes ». En cliquant sur « Supprimer utilisateur », il est complètement supprimé de ce groupe. Si seuls les droits d'administrateur sont supprimés et que l'on souhaite à la place lui donner des droits d'utilisateur, on peut cocher la case « Utilisateur », décocher la case « Administrateur » et enregistrer ensuite les modifications.

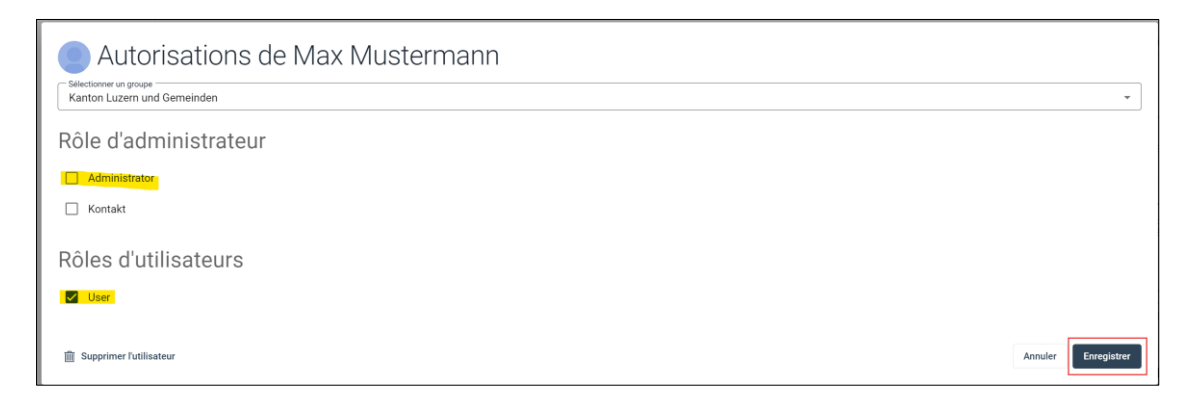

## 9 Annexes

Ci-dessous vous trouverez deux annexes comportant la liste avec la plupart des règles de contrôle techniques et de contenu appliquées à un fichier de données lors de son dépôt, le type d'erreur généré ainsi que le texte s'affichant lorsqu'une règle n'est pas respectée. Pour les règles techniques, le format du fichier sur lequel s'applique la règle est également précisé.

| Description de l'erreur                                                                                                    | Solution                                                                                                    | Format de fichier | Type d'erreur | Texte EN                                                                                                    | Texte DE                                                                                                    | Texte FR                                                                                                    | Texte IT                                                                                                    |
|----------------------------------------------------------------------------------------------------|----------------------------------------------------------------------------------------------------|-------------------|---------------|----------------------------------------------------------------------------------------------------|----------------------------------------------------------------------------------------------------|----------------------------------------------------------------------------------------------------|----------------------------------------------------------------------------------------------------|
| Une erreur inconnue est survenue. Veuillez<br>contacter la statistiques financière.                                                                              | Veuillez contacter la statistique<br>financière.                                                                                                    | Tous              | Erreur        | Error processing upload                                                                                            | Error processing upload                                                                                                   | Error processing upload                                                                                               | Error processing upload                                                                                                 |
| Le numéro de commune ou de canton indiqué<br>dans le fichier ne correspond pas à l'unité<br>sélectionnée dans <i>/scupluad</i> .                                 | <ul> <li>S'assurer que le numéro de commune et<br/>de canton du fichier correspond à l'unité<br/>sélectionnée dans <i>Isupload</i>.</li> </ul>          | Tous              | Erreur        | The selected unit does not match the<br>municipality- or cantonsnumber provided in the<br>file.                    | Die ausgewählte Einheit stimmt nicht mit der<br>Gemeinde- oder Kantonsnummer der Datei<br>überein.                        | L'unité sélectionnée ne correspond pas au<br>numéro de la commune ou du canton indiqué<br>dans le fichier téléchargé. | L'unità selezionata non corrisponde al numero<br>del comune o del cantone indicato del file<br>caricato.                |
| Le numéro de commune ou de canton indiqué<br>dans le fichier n'a pas pu être trouvé dans la<br>base de données.                                                  | Vérifier si le numéro de commune ou de<br>canton indiqué dans le fichier est correct.                                                                   | Tous              | Erreur        | The municipality- or cantonsnumber provided in the file could not be identified.                                   | Die in der Datei angegebene Gemeinde- oder<br>Kantonsnummer konnte nicht identifiziert<br>werden.                         | Le numéro de la commune ou du canton indiqué<br>dans le fichier n'a pas pu être identifié.                            | Non è stato possibile identificare il numero del<br>comune o del cantone indicato nel file.                             |
| Les espaces ou les caractères similaires ne<br>sont pas autorisés dans la colonne indiquée.                                                                      | Supprimer ou remplacer (par exemple<br>par_) les espaces dans la colonne<br>indiquée.                                                                   | Tous              | Erreur        | No whitespace characters allowed in column<br>(e.g).                                                               | In der Spalte sind keine Leerzeichen erlaubt<br>(z. B).                                                                   | Aucun caractère d'espacement n'est autorisé<br>dans la colonne (par exemple).                                         | Non sono ammessi spazi vuoti nella colonna<br>(ad esempio).                                                             |
| II y a des entrées vides non autorisées dans la<br>colonne indiquée.                                                                                             | S'assurer que toutes les entrées de la<br>colonne indiquée disposent d'une<br>valeur.                                                                   | Tous              | Erreur        | Error determining column Missing entries found.                                                                    | Fehler bei der Bestimmung der Spalte<br>Fehlende Einträge gefunden.                                                       | "Erreur lors de la détermination de la colonne<br>Entrées manquantes "<br>"trouvées.                                  | Errore durante la determinazione della colonna<br>Trovate voci mancanti.                                                |
| II y a des entrées non autorisées (voir le<br>message d'erreur pour les valeurs exactes)<br>dans la colonne indiquée.                                            | S'assurer qu'aucune entrée de la<br>colonne indiquée n'a de valeur non<br>autorisée.                                                                    | Tous              | Erreur        | Error determining column Value(s) found.                                                                           | Fehler beim Bestimmen der Spalte Wert(e)<br>gefunden.                                                                     | Erreur lors de la détermination de la colonne<br>Valeur(s) trouvée(s).                                                | Errore durante la determinazione della colonna<br>Valori trovati.                                                       |
| Valeur non autorisée dans la colonne<br>"teilrechnung". Les valeurs autorisées sont 1<br>(bilan), 2 (compte de résultat) ou 3 (compte<br>d'investissement).      | Corriger les valeurs erronées.                                                                                                    | CSV               | Erreur        | Error determining ("teilrechnungt". Detected value(s) out of range:                                                | Fehler bei der Ermittlung der \"teilrechnung\".<br>Ermittelte(r) Wert(e) ausserhalb des Bereichs:                         | Erreur lors de la détermination de la<br>ViteilrechnungVI. Valeurs détectées hors limites:<br>                        | Errore nella determinazione di l'teilrechnung\".<br>Valori rilevati fuori intervallo:                                   |
| Les données ne contiennent ni des données<br>de comptes (VR) ni des données budgétaires<br>(VA). Au moins un de ces deux types de<br>collecte doit être présent. | S'assurer que les données à télécharger<br>contiennent des données comptables ou<br>budgétaires et adapter la colonne<br>"erhebung_art" en conséquence. | CSV               | Erreur        | Error determining ("erhebung_art\", VR or VA<br>must be present.                                                   | Fehler bei der Ermittlung von t"erhebung_artt".<br>VR oder VA muss vorhanden sein                                         | Erreur lors de la détermination de<br>l'erhebung_artl". VR ou VA doit être présente.                                  | Errore nella determinazione di l'erhebung_artl".<br>VR o VA deve essere presente.                                       |
| Valeur non autorisée dans la colonne<br>"erhebung_art". Autorisé : "VR" (comptes) ou<br>"VA" (budget).                                                           | S'assurer que les données à télécharger<br>contiennent des données comptables ou<br>budgétaires et adapter la colonne<br>"erhebung_art" en conséquence. | CSV               | Erreur        | Error determining l"erhebung_art\", Detected<br>value(s) out of range: {bad_vals}.                                 | Fehler bei der Ermittlung von \"erhebung_art\".<br>Ermittelte(r) Wert(e) ausserhalb des Bereichs:                         | Erreur lors de la détermination de<br>t''erhebung_artt". Valeur(s) détectée(s) hors<br>limites:                       | Errore nella determinazione di \"erhebung_art\".<br>Rilevati valori fuori intervallo:                                   |
| Le(s) IDE contient(ent) des valeurs dont la<br>longueur n'est pas autorisée. Celle-ci doit être<br>exactement de 15 caractères.                                  | S'assurer que tous les UID indiqués sont<br>composés d'exactement 15 caractères.                                                                        | CSV               | Erreur        | Error determining ("UID(". UID(s) with number of<br>characters other than 15 detected.                             | Fehler bei der Ermittlung von \"UID\". UID(s) mit<br>einer anderen Anzahl von Zeichen als 15<br>erkannt.                  | Erreur lors de la détermination de l'UIDV. UID(s)<br>avec un nombre de caractères autre que 15<br>détecté.            | Errore nella determinazione di l''UIDI''. Sono stati<br>rilevati UID con un numero di caratteri diverso da<br>15.       |
| Le(s) IDE existant(s) ne correspond(ent) pas<br>au format prédéfini (par ex. XYZ-123.456.789).                                                                   | Corriger les valeurs erronées.                                                                                                    | CSV               | Erreur        | Error determining \"UID\". UID(s) does not<br>comply to standards.                                                 | Fehler bei der Bestimmung von \"UID\". Die<br>UID(s) entsprechen nicht den Standards.                                     | Erreur lors de la détermination de l''UID\''. Les<br>UID ne sont pas conformes aux normes.                            | Errore nella determinazione di l''UIDI''. Gli UID<br>non sono conformi agli standard.                                   |
| Les colonnes demandées spécifiées ne sont<br>pas incluses dans le fichier.                                                                                       | Ajouter les colonnes indiquées.                                                                                                    | CSV               | Erreur        | Columns are not available in the data.                                                                             | Die Spalten (mis) sind in den Daten nicht<br>vorhanden.                                                                   | Les colonnes ne sont pas disponibles dans<br>les données.                                                             | Le colonne non sono disponibili nei dati.                                                                               |
| Les colonnes indiquées ne sont pas<br>obligatoires.                                                                                                    | Supprimer les colonnes indiquées si<br>possible.                                                                                                    | CSV               | Avertissement | Columns are available in the data but not<br>expected.                                                             | Die unerwarteten Spalten {col_xtr} sind in den<br>Daten vorhanden.                                                        | Les colonnes sont disponibles dans les<br>données mais ne sont pas attendues.                                         | Le colonne sono disponibili nei dati ma non<br>previste.                                                                |
| La structure ou le contenu du fichier ne<br>correspond pas à l'interface EDÖFIN définie.                                                                         | S'assurer que la structure et le contenu<br>du fichier CSV correspondent à<br>l'interface EDÖFIN.                                                       | CSV               | Erreur        | The structure or content of the provided file does<br>not align with the EDÖFIN interface. There were .<br>errors. | Die Dateistruktur oder -inhalte entsprechen nicht<br>der definierten EDÖFIN Schnittstelle. Es sind<br>Fehler aufgetreten. | La structure ou le contenu du fichier ne<br>correspond pas à l'interface EDÖFIN définie<br>erreurs sont survenues.    | La struttura o il contenuto del file non<br>corrispondono all'interfaccia EDÖFIN definita<br>si sono verificati errori. |
| Les noms des colonnes ne correspondent pas<br>à l'interface EDÖFIN, ce qui fait que toutes les<br>colonnes n'ont pas pu être traitées<br>correctement.           | S'assurer que les colonnes sont<br>correctement intitulées.                                                                                             | CSV               | Erreur        | Cannot infer column names to define col_types<br>specification.                                                    | Spaltennamen können nicht abgeleitet werden,<br>um col_types-Spezifikationen zu definieren.                               | Impossible de déduire les noms de colonnes<br>pour définir la spécification col_types.                                | Impossibile dedurre i nomi delle colonne per<br>definire la specifica col_types.                                        |
| L'ordre des colonnes du fichier ne correspond<br>pas à celui de l'interface EDÖFIN.                                                                              | S'assurer que l'ordre des colonnes est<br>correct (selon l'interface EDÖFIN).                                                                           | CSV               | Erreur        | The column order does not comply to the EDÖFIN interface.                                                          | Die Reihenfolge der Spalten entspricht nicht der<br>EDÖFIN Schnittstelle.                                                 | L'ordre des colonnes n'est pas conforme à<br>l'interface EDÖFIN.                                                      | L'ordine delle colonne non è conforme<br>all'interfaccia EDÖFIN.                                                        |
| Les valeurs indiquées sous erhebungsArt ne<br>correspondent pas aux directives.                                                                                  | S'assurer que les données sont<br>disponibles avec le type de collecte<br>correct (comparer avec le message<br>d'erreur).                               | XML               | Erreur        | Error determining l"erhebungsArt\" must be<br>present.                                                             | Fehler bei der Ermittlung von \"erhebung_art\"<br>muss vorhanden sein.                                                    | Erreur lors de la détermination de<br>Vierhebung_art\" doit être présente.                                            | Errore nella determinazione di l'erhebung_artl".<br>deve essere presente.                                               |
| La structure des fichiers ne correspond pas à<br>l'interface EDÖFIN définie.                                                                                     | S'assurer que la structure du fichier<br>XML correspond à l'interface EDÖFIN<br>(voir le message d'erreur pour plus<br>d'informations).                 | XML               | Erreur        | The structure of the provided file does not align<br>with the EDÖFIN interface:                                    | Die Dateistruktur entspricht nicht der definierten<br>EDÖFIN Schnittstelle:                                               | La structure du fichier ne correspond pas à<br>l'interface EDÖFIN définie:                                            | La struttura del file non corrispond <b>e</b><br>all'interfaccia EDÖFIN definita:                                       |
| Le contenu du fichier ne correspond pas à<br>l'interface EDÖFIN définie (par exemple, la<br>urFunktion doit être composée d'exactement 3<br>ou 4 chiffres).      | S'assurer que la structure du fichier<br>XML correspond à l'interface EDÖFIN<br>(voir le message d'erreur pour plus<br>d'informations).                 | XML               | Erreur        | The content of the provided file does not align with the EDÖFIN interface:                                         | Die Dateiinhalte entsprechen nicht der<br>definierten EDÖFIN Schnittstelle:                                               | Le contenu du fichier ne correspond pas à<br>l'interface EDÖFIN définie:                                              | Il contenuto del file non corrispond <b>e</b><br>all'interfaccia EDÖFIN definita:                                       |

| Fonction                      | Description                                                                                                    | Unité                   | Type d'erreur | Text EN                                                                                                    | Text DE                                                                                                    | Text FR                                                                                                    | Text IT                                                                                                    |
|-------------------------------|----------------------------------------------------------------------------------------------------|-------------------------|---------------|----------------------------------------------------------------------------------------------------|----------------------------------------------------------------------------------------------------|----------------------------------------------------------------------------------------------------|----------------------------------------------------------------------------------------------------|
| validate_presence_BI          | Vérifie l'existence d'un bilan.                                                                                                    | Tous                    | Erreur        | The balance sheet is missing from the file supplied. Please add the balance sheet to the file and re-upload the full file (balance sheet + ER + IR).                                                                                               | Die Bilanz fehlt in der gelieferten Datei. Bitte fügen<br>Sie die Bilanz der Datei hinzu und laden Sie die<br>vollständige Datei (Bilanz + ER + IR) erneut hoch.                                                                                                    | Le bilan est absent du dossier fourni. Veuillez ajouter<br>le bilan au fichier et télécharger à nouveau le fichier<br>complet (bilan + ER + IR).                                                                                                    | Nel file fornito manca il bilancio. Si prega di<br>aggiungere il bilancio al file e caricare di nuovo il file<br>completo (bilancio + CE + CI).                                                                                                    |
| validate_presence_ER          | Vérifie l'existence d'un compte de résultat.                                                                                            | Tous                    | Erreur        | The income statement is missing from the supplied file. Please add the income statement to the file and upload the complete file (balance sheet + ER + IR) again.                                                                                  | Die Erfolgsrechnung fehlt in der gelieferten Datei.<br>Bitte fügen Sie die Erfolgsrechnung der Datei hinzu<br>und laden Sie die vollständige Datei (Bilanz + ER +<br>IR) erneut hoch.                                                                                     | Le compte de résultat est absent du fichier fourni.<br>Veuillez ajouter le compte de résultat au fichier et<br>télécharger à nouveau le fichier comptet (bilan + ER +<br>IR).                                                                                                    | Nel file fornito manca il conto economico. Si prega di<br>aggiungere il conto degli investimenti al file e<br>caricare di nuovo il file completo (bilancio + CE + CI).                                                                                             |
| validate_presence_IR          | Vérifie l'existence d'un compte<br>d'investissement.                                                                                    | Tous                    | Erreur        | The investment calculation is missing from the file<br>supplied. Please add the investment invoice to the<br>file and upload the complete file (balance sheet + ER<br>+ IR) again.                                                                 | Die Investitionsrechnung fehlt in der gelieferten<br>Datei. Bitte fügen Sie die Investitionsrechnung der<br>Datei hinzu und laden Sie die vollständige Datei<br>(Bilanz + ER + IR) erneut hoch.                                                                           | Le compte d'investissement est absent du fichier<br>fourni. Veuillez ajouter le compte d'investissement au<br>fichier et télécharger à nouveau le fichier complet<br>(bilan + ER + IR).                                                                                                    | Nel file fornito manca il conto degli investimenti. Si<br>prega di aggiungere il conto degli investimenti al file<br>e caricare di nuovo il file completo (bilancio + CE +<br>Cl).                                                                                 |
| validate_bilanz               | Vérifie si les comptes de bilan<br>commencent par 1 ou 2.                                                                               | Tous                    | Erreur        | Not all balance sheet accounts start with 1 or 2.<br>Please correct the file and upload it again. The<br>following accounts must be checked:                                                                                                    | Nicht alle Bilanzkonti starten mit 1 oder 2. Bitte die<br>Datei korrigieren und erneut hochladen. Folgende<br>Konti sind zu prüfen:                                                                                                    | Tous les comptes de bilan ne commencent pas par<br>1 ou 2. Veuillez corriger le fichier et le télécharger à<br>nouveau. Les comptes suivants doivent être vérifiés:<br>                                                                                                    | Non tutti i conti di bilancio iniziano con 1 o 2.<br>Corregga per favore il file e lo carichi di nuovo. È<br>necessario verificare i seguenti conti:                                                                                                    |
| validate_erfolgsrechnung      | Vérifie si les comptes du compte de<br>résultat commencent par 3, 4 ou 9.                                                               | Tous                    | Erreur        | Not all accounts in the income statement start with 3,<br>4 or 9. Please correct the file and upload it again. The<br>following accounts must be checked:                                                                                          | Nicht alle Konti in der Erfolgsrechnung starten mit 3,<br>4 oder 9. Bitte die Datei korrigieren und erneut<br>hochladen. Folgende Konti sind zu prüfen:                                                                                                    | Tous les comptes du compte de résultat ne<br>commencent pas par 3, 4 ou 9. Veuillez corriger le<br>fichier et le télécharger à nouveau. Les comptes<br>suivants doivent être vérifiés:                                                                                                    | Non tutti i conti del conto economico iniziano con 3, 4<br>o 9. Corregga per favore il file e lo carichi di nuovo. È<br>necessario verificare i seguenti contti:                                                                                                   |
| validate_investitionsrechnung | Vérifie si les comptes du compte<br>d'investissement commencent par 5 ou 6.                                                             | Tous                    | Erreur        | Not all accounts in the investment calculation start<br>with 5 or 6. Please correct the file and upload it again<br>The following accounts must be checked:                                                                                        | Nicht alle Konti in der Investitionsrechnung starten<br>. mit 5 oder 6. Bitte die Datei korrigieren und erneut<br>hochladen. Folgende Konti sind zu prüfen:                                                                                                    | Tous les comptes dans le compte d'investissement<br>ne commencent pas par 5 ou 6. Veuillez corriger le<br>fichier et le télécharger à nouveau. Les comptes<br>suivants doivent être vérifiés:                                                                                                 | Non tutti i conti del conto degli investimenti iniziano<br>con 5 o 6. Corregga per favore il file e lo carichi di<br>nuovo. È necessario verificare i seguenti conti:                                                                                              |
| validate_akt_pass             | Vérifie si le total des actifs (comptes<br>commençant par 1) est égal au total des<br>passifs (comptes commençant par 2).               | Tous                    | Erreur        | The total of assets differs from the total of liabilities.<br>Please correct the file and upload it again.                                                                                                    | Die Summe der Aktiven unterscheidet sich von der<br>Summe der Passiven. Bitte die Datei korrigieren und<br>erneut hochladen.                                                                                                    | Le total de l'actif diffère du total du passif. Veuillez<br>corriger le fichier et le télécharger à nouveau.                                                                                                    | Il totale degli attivi differisce dal totale dei passivi.<br>Corregga per favore il file e lo carichi di nuovo.                                                                                                    |
| validate_ER_IR_funk           | Vérifie si tous les comptes du compte de<br>résultat et d'investissement ont une<br>fonction de livraison (au moins trois<br>chiffres). | Administration centrale | Erreur        | The functional structure is incomplete. The positions<br>with account numbers have no function. Please re-<br>upload the corrected file.                                                                                                    | Die funktionale Gliederung ist unvollständig. Die<br>Positionen mit Kontonummern haben keine<br>Funktion. Bitte laden Sie die korrigierte Datei erneut<br>hoch.                                                                                                    | La structure fonctionnelle est incomplète. Les<br>positions avec les numéros de compte n'ont<br>aucune fonction. Veuillez télécharger à nouveau le<br>fichier corrigé.                                                                                                    | La classificazione funzionale è incompleta. Le<br>posizioni con numeri di conto non hanno alcuna<br>funzione. Si prega di ricaricare il file corretto.                                                                                                    |
| validate_ER_IR_funk           | Vérifie si tous les comptes du compte de<br>résultat et d'investissement ont une<br>fonction de livraison (au moins trois<br>chiffres). | Comptes spéciaux        | Avertissement | The functional structure is incomplete. The positions<br>with account numbers have no function. Please re-<br>upload the corrected file.                                                                                                    | Die funktionale Gliederung ist unvollständig. Die<br>Positionen mit Kontonummern haben keine<br>Funktion. Bitte laden Sie die korrigierte Datei erneut<br>hoch.                                                                                                    | La structure fonctionnelle est incomplète. Les<br>positions avec les numéros de compte n'ont<br>aucune fonction. Veuillez télécharger à nouveau le<br>fichier corrigé.                                                                                                    | La classificazione funzionale è incompleta. Le<br>posizioni con numeri di conto non hanno alcuna<br>funzione. Si prega di ricaricare il file corretto.                                                                                                    |
| validate_ER_IR_funk           | Vérifie si tous les comptes du compte de<br>résultat et d'investissement ont une<br>fonction de livraison (au moins trois<br>chiffres). | Tous                    | Erreur        | The length of the function must always be at least 3.<br>The positions with features need to be improved.<br>Please re-upload the corrected file.                                                                                                  | Die Länge der Funktion muss mindestens 3 sein.<br>Die Positionen mit Funktionen müssen verbessert<br>werden. Bitte laden Sie die korrigierte Datei erneut<br>hoch.                                                                                                    | La longueur de la fonction doit toujours être au<br>moins égale à 3. Les positions avec les fonctions<br>doivent être améliorées. Veuillez télécharger à<br>nouveau le fichier corrigé.                                                                                                    | La lunghezza della classificazione funzionale deve<br>sempre essere almeno 3. Le posizioni con<br>classificazione funzionale devono essere<br>migliorate. Si prega di ricaricare il file corretto.                                                                 |
| validate_39_49                | Vérifie que le total des comptes<br>commençant par 39 correspond au total<br>des comptes commençant par 49                              | Tous                    | Erreur        | The total amount of internal charges (accounts<br>starting with 39) does not correspond to the total<br>amount of internal payments (accounts starting with<br>49). Please check the internal allocations and upload<br>the corrected file again." | Der Gesamtbetrag der internen Kosten (Konten<br>beginnend mit 39) stimmt nicht mit dem<br>Gesamtbetrag der internen Zahlungen (Konten<br>beginnend mit 49) überen. Bitte überprüfen Sie die<br>internen Verrechnungen und laden Sie die korrigierte<br>Datei erneut hoch. | Le montant total des charges des imputations<br>internes (comptes commençant par 39) ne<br>correspond pas au montant total des revenus des<br>imputations internes (comptes commençant par 49).<br>Veuillez vérifier les imputations internes et<br>télécharger à nouveau le fichier corrigé. | L'importo totale delle spese per imputazioni interne<br>(conti che iniziano con 3) non corrisponde all'importo<br>totale dei ricavi da imputazioni interne (conti che<br>iniziano con 4). Controlli le imputazioni interne e<br>carichi di nuovo il file corretto. |
| validate_year                 | Vérifie si les données téléchargées sont<br>celles de l'année précédente.                                                               | Tous                    | Erreur        | The submitted file contains data from unexpected<br>years. Please ensure that all data is from and re-<br>upload the file.                                                                                                    | Die eingereichte Datei enthält Daten aus<br>unerwarteten Jahren. Bitte stellen Sie sicher, dass<br>alle Daten aus stammen und laden Sie die Datei<br>erneut hoch.                                                                                                    | Le fichier soumis contient des données relatives à<br>des années inattendues. Veuillez vous assurer que<br>toutes les données proviennent de et téléchargez<br>à nouveau le fichier.                                                                                                    | Il file inviato contiene dati relativi ad anni imprevisti.<br>Assicurarsi che tutti i dati siano relativi a e caricare<br>nuovamente il file.                                                                                                    |

#### Tableau 2 : règles de contrôle de contenu<sup>1</sup>

<sup>&</sup>lt;sup>1</sup> Les éventuelles différences entre les règles de contrôle spécifiques aux cantons ne sont pas documentées dans ce guide. Si vous avez des questions sur une telle règle de contrôle, veuillez-vous adresser à la Statistique financière <u>fs.data@efv.admin.ch</u>.